## Campus Learner: Take the Safety Training Self Assessment, and Resulting Assigned Training

## Visit the following link: http://uclc.uci.edu/ 1 and click Login Click the yellow Safety Training Self Cameras 137 Junior Health Assessment tile located on the home UCI $\otimes$ uci Θ 0 page. 2 Û UC Irvine Safety Training Self-Assessment Select, or de-select if re-taking the STSA, Welcome Desiree Lynn Fleming the appropriate boxes that describe your This self-assessment is intended for UC Irvine staff, faculty and student employ click SUBMIT at the bottom of the page. You will then be able to view your select work. Select ALL of the categories that describe your work: Academic Adminstrative/Clerical Arts/Theatre workers (Not for Teachers or Administrative) Building Facilities Manager Building/Construction/Renovation Carpenters/Shopworkers Child Care 3 Construction Management CUE (Coalition of University Employees) Custodial/Housekeeping E Facility Maintenance - General Eacility Maintenance - INRE Facility Maintenance - Laboratory Field Researchers Food Service HVAC Select ALL of the activities and environments that describe your work: Aerial Lift Use Animal Handler (ULAR) 2.1.1 . . Select the Submit button when Willed Body Program complete. Working at Heights & Elevated Surfaces 4 X - None of the work activities listed ..... Submit 5

## Take the Safety Training Self Assessment (STSA)

## Campus Learner: Take the Safety Training Self Assessment, and Resulting Assigned Training

| Find and Complete the Resulting Assigned Trainings |                                                                                                    |                                                                                                    |
|----------------------------------------------------|----------------------------------------------------------------------------------------------------|----------------------------------------------------------------------------------------------------|
| 1                                                  | Visit the following link:<br><u>http://uclc.uci.edu/</u><br>and click Login                                            |                                                                                                    |
| 2                                                  | To register for and start an assigned<br>eCourse:<br>Click <b>Assigned Training</b> located on the<br>home page.       | Image: marging control   Image: marging control   Image: marging |
| 3                                                  | For further assistance, see <u>"How to</u><br><u>Register for an eCourse, including</u><br><u>Assigned Training.</u> " |                                                                                                    |